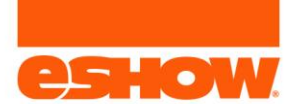

# **Presenter Webinar Controls Overview**

When the presenters enter the webinar, they are able to start the webinar early or wait for the countdown clock to expire, which will start the presentation automatically.

#### Important:

- The countdown (Scheduled Start) and Start Webinar button only display until the countdown reaches 0.
  - After the countdown, the webinar starts automatically.
- Presenters can start the presentation early by clicking the Start Webinar button.

#### Key Presenter areas:

- Share Your Screen section:
  - o Share files
  - Share screen
  - Share video
- Top bar:
  - o Microphone
  - Webcam
  - o Screen
  - o Slides
  - o Video
- Communication section:
  - o Chat
    - View and respond to messages
  - o QA
    - View and answer questions
  - o Polls
    - View responses and create poll questions
  - Handouts
    - Upload files for attendees to download or view
- Host Control Panel:
  - Only viewable to Moderators (aka Session Managers)
  - Manage audience permissions
  - Start and Stop the recording
    - IMPORTANT: The recording can only be started ONE TIME.

Visual of the Presentation dashboard with Host Control Panel (moderators only):

| Backstage: Presenters Only<br>Waiting room opened                      |              |                                         |          |                         | Scheduled Start: 52 sec                              | Start Webinar        |                                |
|------------------------------------------------------------------------|--------------|-----------------------------------------|----------|-------------------------|------------------------------------------------------|----------------------|--------------------------------|
| Learn to View<br>Hosted by eShow Webinars                              |              | ((†))<br>RTMP                           | eff c    | <b>IN Ç</b><br>Diff Sci | reen Slides Video                                    | Offer More           | Invite People     Exit Webinar |
| Blank +                                                                | Chat C       | <b>Q&amp;A Polls</b><br>resenters Prive | Handouts | 2 ~                     | Host Control Panel<br>Audience Recording             | →<br>Automation Adva | Select Language •              |
| when you add a presentation or share your screen, it will appear here. | Set a stic   | cky message here                        |          |                         | Reactions                                            |                      |                                |
| Drag and Drop Files Here (PDF Recommended)                             |              |                                         |          |                         | Audience Permissions<br>Show Attendee List           | •                    |                                |
| — or —                                                                 |              |                                         |          |                         | Enable Chat Panel<br>Enable Public Chat              |                      |                                |
| Browse Files                                                           |              |                                         |          |                         | Private chat with presen<br>Auto mute all public cha | ters 🔿               |                                |
|                                                                        |              |                                         |          |                         | Enable Q&A                                           |                      |                                |
| Share Your Screen                                                      | Type your    | r message here                          |          | Send                    | Enable Polls<br>Enable Handouts                      |                      |                                |
| Start Desktop Sharing                                                  | * Add to Q8/ | A) Sticky                               |          | 000                     | Get Help                                             | S<br>End Webinar     |                                |

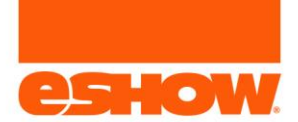

## Presenters VS Moderators Webinar Controls

Presenters and Moderators have the same controls, except for the Host Control Panel (HCP).

## The HCP is used to manage the following:

- 1. Audience participation controls
- 2. Recording start/end

## System Terminology:

| eShow                    | Big Marker                                                                                                    |
|--------------------------|----------------------------------------------------------------------------------------------------|
| Speaker (any role label) | <ul> <li>Presenter:</li> <li>Does not have access to the Host Control Panel</li> <li>Cannot start/end the recording</li> </ul>      |
| Session Manager          | <ul> <li>Moderator:</li> <li>Has access to the Host Control Panel</li> <li>Can start/end the record (located in the HCP)</li> </ul> |

## **Moderator Presentation view**

• Notice the Host Control Panel on the right.

| Learn to View<br>Hosted by eShow Webinars                                                  |                    |           | <b>((டி))</b><br>RTMP | <b>Ч</b><br>Off | Off | Scree | en Slides                                          | Video                                                 | Offer                     | •••<br>More |
|--------------------------------------------------------------------------------------------|--------------------|-----------|-----------------------|-----------------|-----|-------|----------------------------------------------------|-------------------------------------------------------|---------------------------|-------------|
| Blank +                                                                                    | Chat               | Q&A       | Polls                 | Handouts        | 6   | 12 V  | Host Co                                            | ntrol Pane                                            | ]                         | →           |
| Welcome, Steve !<br>When you add a presentation or share your screen, it will appear here. | Public<br>Set a st | Presenter | s Priv                | ate Twitte      | ŕ   |       | Audience<br>Reactions                              |                                                       |                           | n Adv       |
| Drag and Drop Files Here (PDF Recommended)                                                 |                    |           |                       |                 |     |       | Audience<br>Show Atter<br>Enable Cha<br>Enable Pub | Permissions<br>Indee List<br>It Panel<br>Ilic Chat    |                           |             |
| Browse Files                                                                               |                    |           |                       |                 |     |       | Private cha<br>Auto mute<br>Enable Q&/             | t with presen<br>all public cha<br>A                  | iters<br>ts               |             |
| Share Your Screen                                                                          |                    |           |                       |                 |     |       | Publish All<br>Enable Poll<br>Enable Har           | Q&A<br>s<br>ndouts                                    |                           |             |
| Start Desktop Sharing                                                                      | Туре уог           | ur messaç | je here               |                 |     | Send  | Enable All /<br>Enable All /<br>Individual         | Attendee Mic:<br>Attendee Mic:<br><b>Permission</b> : | s<br>s + Cams<br><b>s</b> |             |
|                                                                                            | Add to Q8          | &A St     | cky                   |                 | 0   | 0     | Get H                                              | elp                                                   | End Web                   | inar        |

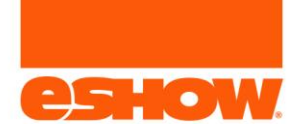

## **Presenter Presentation view**

• Notice the Host Control Panel is not present

| 6     | Learn to View<br>Hosted by eShow Webinars                                                   | ((ๆ))<br>RTMP | <mark>.</mark><br>Оff | Off                     | Screen                        | Slides             | Video                   | Offer | •••<br>More |
|-------|---------------------------------------------------------------------------------------------|---------------|-----------------------|-------------------------|-------------------------------|--------------------|-------------------------|-------|-------------|
| Blank | + Welcome, Steve !<br>When you add a presentation or share your screen, it will appear here | э.            |                       | Chat<br>Public<br>Set a | Q&A<br>Presente<br>sticky mee | Polls<br>ers Prive | Handouts<br>ate Twitter | Ľ     | ×           |
|       | Drag and Drop Files Here (PDF Recommended<br>– or –<br>Browse Files                         | 1)            |                       |                         |                               |                    |                         |       |             |
|       | Share Your Screen Start Desktop Sharing                                                     |               |                       | Туре у                  | rour messa                    | ige here           |                         | Sen   | d           |
|       |                                                                                             |               |                       | (Add to                 | Q&A) (8                       | iticky             |                         | 0 0   | @           |

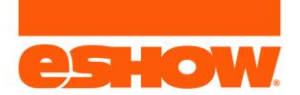

# Starting the Webinar

When the presenters are in the Webinar Room, they are able to start the webinar one of two ways. It is not advised to start the webinar early, it should start automatically with the countdown. This way, any attendee joining on time will not miss any of the presentations.

### Two ways to start the webinar:

- 1. Clicking the **Start Webinar button** before the countdown ends:
  - 1. Available when the presenters are logged in.
  - 2. Not the preferred method of starting the webinar

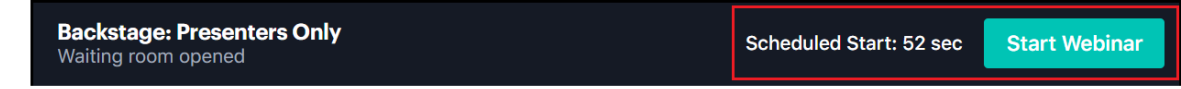

- 2. Waiting for the countdown to end with a 10-second warning for broadcasting going live:
  - 1. Appears automatically when 10 seconds are left until start time
  - 2. Preferred method of starting the webinar

Going live to attendees in 6...

#### Webinar Room image showing where the Bars above display:

| Backstage: Presenters Only<br>Walting room opened                      |                            |                       |                 |     | Sch         | eduled Sta          | rt: 52 sec              | Start We | əbinar                                       |
|------------------------------------------------------------------------|----------------------------|-----------------------|-----------------|-----|-------------|---------------------|-------------------------|----------|----------------------------------------------|
| Learn to View<br>Hosted by eShow Webinars                              |                            | <b>((•ੵ))</b><br>RTMP | <b>Щ</b><br>Off | Off | C<br>Screen | Slides              | Video                   | Coffer   | •••<br>More                                  |
| Blank +                                                                | Chat Q&A<br>Public Present | Polls<br>ters Priv    | Handouts        | Ľ   | E M         | lost Cor<br>udience | trol Panel<br>Recording | Automati | →<br>on Adva                                 |
| when you ado a presentation of share your screen, it will appear nere. | Set a sticky me            | essage her            | e               |     | R           | eactions            |                         |          |                                              |
|                                                                        |                            |                       |                 |     | A           | udience f           | Permissions             |          |                                              |
| Drag and Drop Files Here (PDF Recommended)                             |                            |                       |                 |     | s           | how Atten           | dee List                |          |                                              |
| — or —                                                                 |                            |                       |                 |     | E           | nable Cha           | t Panel                 |          |                                              |
|                                                                        |                            |                       |                 |     | E           | nable Publ          |                         |          |                                              |
| Browse Files                                                           |                            |                       |                 |     | Р           | rivate chat         | t with presen           |          |                                              |
|                                                                        |                            |                       |                 |     | A           | uto mute a          | all public cha          |          |                                              |
|                                                                        |                            |                       |                 |     | E           | nable Q&A           |                         |          |                                              |
|                                                                        |                            |                       |                 |     | P           | ublish All (        | 2&A                     |          | •                                            |
| Share Your Screen                                                      |                            |                       |                 |     | E           | nable Polls         |                         |          |                                              |
|                                                                        | Type your mess             | age here.             |                 | Se  | nd E        | nable Han           | douts                   |          | <b>•</b> ••••••••••••••••••••••••••••••••••• |
| Start Desktop Sharing                                                  | Add to Q&A                 | Sticky                |                 | 00  | 0           | Get He              | elp                     | End Wel  | pinar                                        |

#### Instructions (see images above):

- 1. Wait for the countdown to run out; starts presenting automatically
  - 1. Preferred method of starting the webinar
- 2. Click the Start Webinar button before the countdown ends

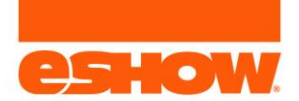

# Chat Description

### Presenters are able to chat with the following roles:

- Publicly with attendees
- Privately with attendees
- Privately with presenters
- Tweet with Twitter

### Chat vs Sticky Message:

- Chat: Communication back and forth between attendees and presenters
- Sticky Message: Communication that stays at the top of the chat section.
  - Used to pin messages, topics or calls to action

## Visual of Chat:

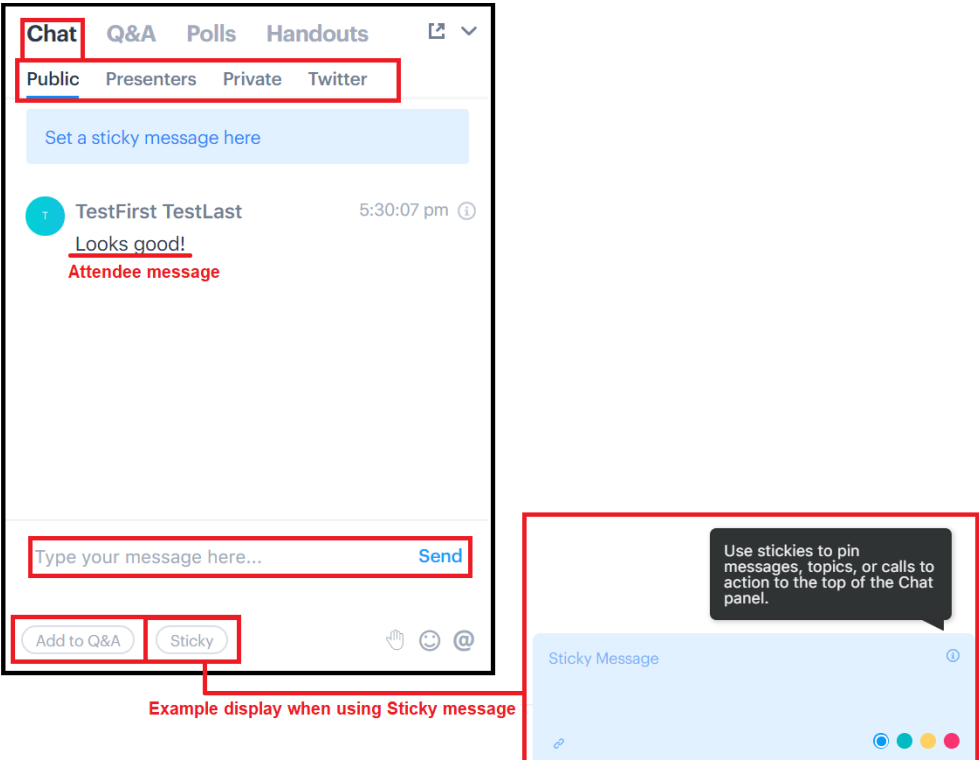

### Instructions:

- 1. Select the type of chat:
  - 1. Public
  - 2. Presenter

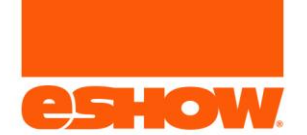

- 3. Private
- 4. Twitter
- 2. Enter the message
  - 1. If Private or Presenter, select the person to message
  - 2. If Sticky, click the Sticky button
  - 3. If the message is a question, click the Add to Q&A button
- 3. Click the Send link
- 4. Message will display

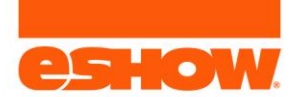

# Polling Description

Polls are used to collect information from attendees. The responses can be posted for attendees to view or can be kept private. When polls are published, it pops up on the attendee screen (when it's not sent to the queue).

## Example of what attendees see:

| How do you fee | l today? |             |   |
|----------------|----------|-------------|---|
| Good           |          |             |   |
| Great          |          |             |   |
| SUBMI          | т        | DO IT LATER | 5 |
| <b>N</b>       | 1        |             | 2 |
|                |          |             |   |
|                |          |             |   |

Instructions for creating a new poll:

- 1. Click Polls
- 2. Click the New Poll button on the bottom
- 3. Enter the question and answers
- 4. Update the Answer Choice, if applicable
  - 1. Let the attendee select more than one choice or not
- 5. Click the Start Polling button
- 6. Click the Are You Sure pop up: Confirm button
- 7. Attendees will now receive the poll on their screen.

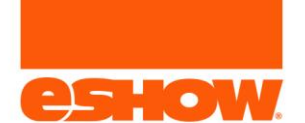

## Visual instructions:

|                           | Create poll                                                                                                    | ×  |                                                                    |             |
|---------------------------|----------------------------------------------------------------------------------------------------|----|--------------------------------------------------------------------|-------------|
| Chat Q&A 1 Polls Handouts | Add a question and up to 6 answer choices below.                                                                                                    | _  |                                                                    |             |
| Queue Open Closed         | Happy with your service?                                                                                                    |    |                                                                    |             |
|                           | 3                                                                                                    |    |                                                                    |             |
|                           | Kesponse options:<br>Yes                                                                                                    | ٦ŀ |                                                                    |             |
| No open polls yet         | 4<br>No                                                                                                    |    |                                                                    |             |
|                           | ± ADD ANSWER CHOICE                                                                                                    |    | www.bigmarker.com says<br>Are you sure you want to post this poll? |             |
|                           | Audience can select one answer Audience can select multiple answers     Allow registrants to asswer the poll on webings landion page conversation of the second second |    | >                                                                  | 6 OK Cancel |
| 2                         | Anow registrants to answer the point Weblinah landing page conversioner section.                                                                                                    |    |                                                                    |             |
| NEW POLL                  | 5 START POLLING ADD TO QUEUE<br>(for later)                                                                                                    |    |                                                                    |             |

## Instructions on viewing poll results:

- 1. Click Polls
- 2. Based on the status of the polls, click to view their result

## Visual instructions on viewing poll results:

• Closing the poll is optional.

| Chat Q&A 1 Polls Handouts             | 6 Ľ ~       |
|---------------------------------------|-------------|
| Queue Open Closed 2                   |             |
| {\                                    |             |
| Happy with your service?              |             |
| a. Yes                                | 0 (0%)      |
| b. No                                 | 0 (0%)      |
| 3 Close Poll   Back to queue   Delete | 0 Responses |
| How do you feel today?                |             |
| a. Good                               | 0 (0%)      |
| b. Great                              | 0 (0%)      |
| Close Poll   Back to queue   Delete   | 0 Responses |
|                                       |             |
|                                       |             |
|                                       |             |
|                                       |             |
|                                       |             |
| NEW POLL                              |             |

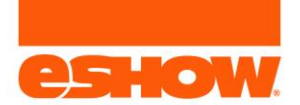

# Uploading Handouts

Handouts are able to be pre-loaded as well as added on the fly, before and/or during the presentation.

Visual of how they display for attendees:

- Attendees can View the file by clicking the Eye Icon
- Attendees can download the file by clicking the Download Icon

| Chat   | Q&A      | Polls | Handouts | <b>T</b> |
|--------|----------|-------|----------|----------|
| Offers | Handou   | ts    |          |          |
| HANDOU | ITS      |       |          |          |
| PNG    | startwei | o.png |          |          |
|        |          |       |          |          |
|        |          |       |          |          |

## Instructions:

- 1. Click the Handouts header link
- 2. Click Handouts
- 3. If no current handouts, click:
  - 1. Share a Handout

OR

- 2. Manage Handouts
- 4. If handouts are populated, click the Manage Handouts button
- 5. In the pop-up, the presenter can upload a single or multiple files
- 6. After uploading, select one of the following buttons:
  - 1. Share Now
  - 2. Add to Queue

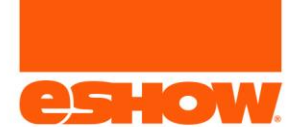

## **Visual instructions:**

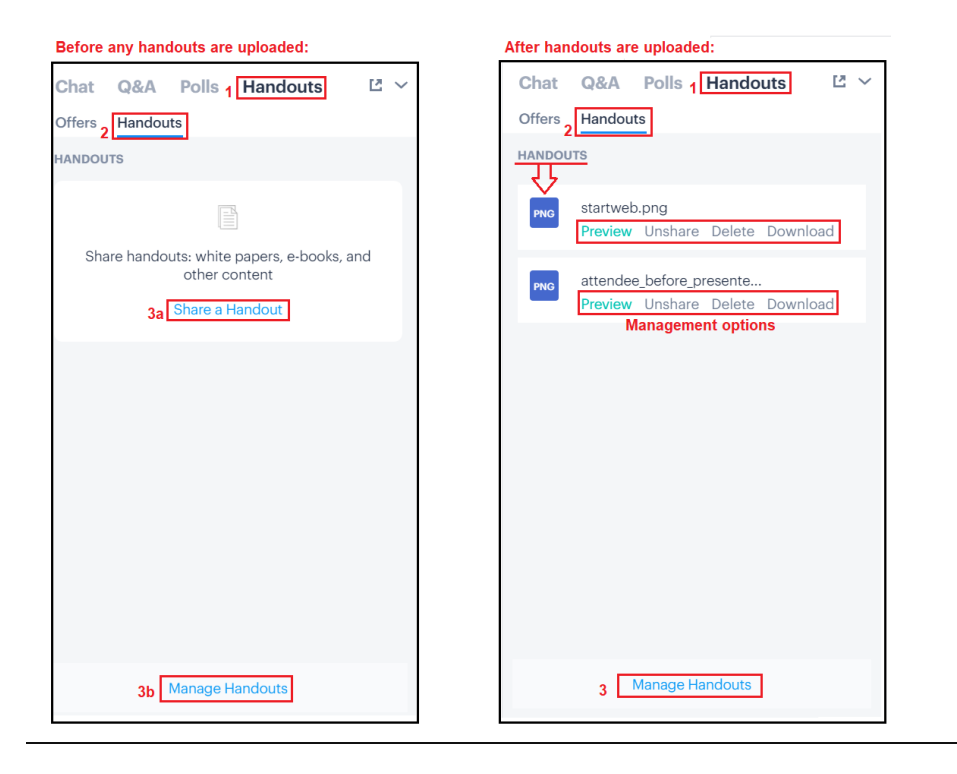

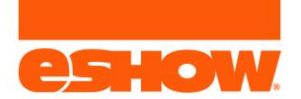

# Answering Questions

When questions are asked, the Q&A tab will display a Red Circle, notifying the presenters of a new question. The presenter or moderator can answer the question directly for the attendee as well as to publish it for all viewers to see.

#### Visual process of a question being asked and answered:

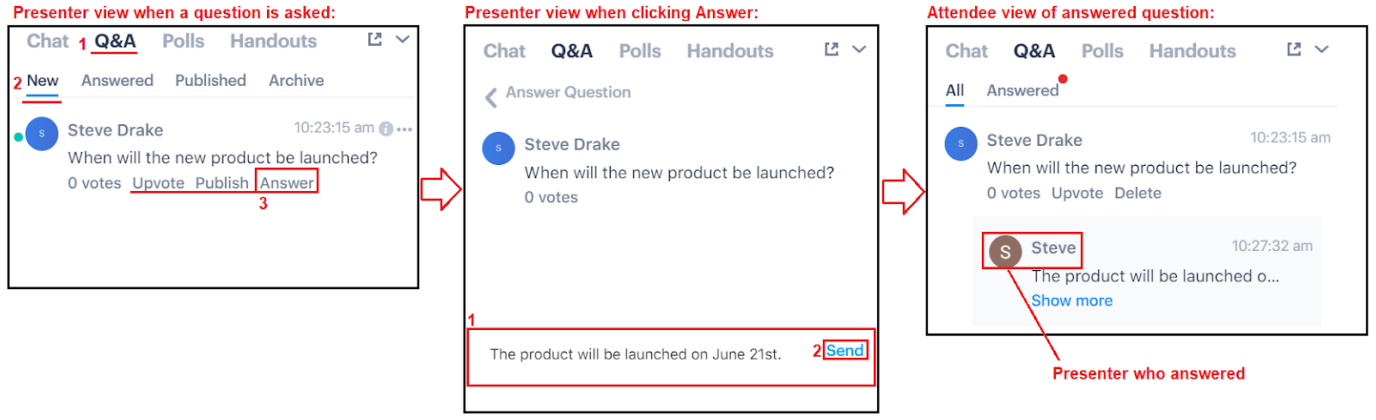

## Instructions (see visual above):

- 1. Click the Q&A header link
- 2. Click New to view new questions
- 3. Click the Answer link
- 4. Enter the answer and click Send
- 5. Answer displays below the question for the viewer
  - 1. If the question was published, the question and answer is viewable to all attendees